# **Gemstone Gymnastics**

Policy Overview | Full details @gemstonegymnastics.com or 619-940-4075

## **Family Policy Overview**

#### **Commitment Free Trial Class**

Your first class is a commitment free trial. This means that after your first class, if it isn't a good fit, simply let us know within **48 hours of the class occurring**, and you will only pay for the class you attended. You will be refunded for the remaining classes in the month. We are confident that you will love our classes, but in the event that it is not a good fit, we want you to be 100% satisfied!

#### **Paying Tuition**

All families are required to have a valid credit or debit card on file with Gemstone Gymnastics. Tuition is charged on the 15th of every month. Alternative forms of payment are accepted up until the 15th of each month. The card on file WILL be charged on the 15th of each month for any unpaid balances.

#### Makeups

We offer unlimited makeups on all classes for enrolled kids. There are no makeups available for team practices, camps, or Kids Night Out. Makeups have no cash value, and cannot be used in your child's regularly scheduled class. In order to be eligible for a makeup, you must notify the office before the missed class occurs. This way we can fill your spot in the class for the day. Notify the office by phone, text, (619) 940-4075, or email (info@gemstonegymnastics.com).

#### **Discontinuing Enrollment**

You must notify us if you are discontinuing enrollment before the 15th of the month in writing via email, online, or by signing a form with the office. Since you are holding a spot in class, your card on file will continue to be charged until you notify us that you are discontinuing. If you do not inform us that you are dropping before the 15th of the month, your card will be charged and we are unable to offer refunds.

### **Monthly Tuition**

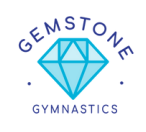

45 minute classes, \$118/month 60 minute classes, \$145/month 90 minute classes, \$188/month 2 hour classes, \$250/month

# Scan the code to be directed to our website

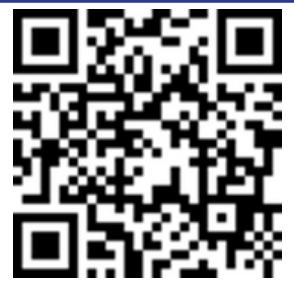

1. Open your Camera app.

2. Select the rear facing camera. Hold your device so that the QR code appears in the viewfinder in the Camera app. Your device recognizes the QR code and shows a notification.

3. Tap the notification to open the link associated with the QR code.